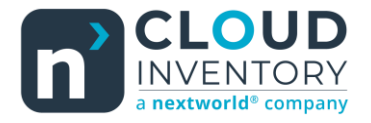

# **Functional Tips for Print Envoy**

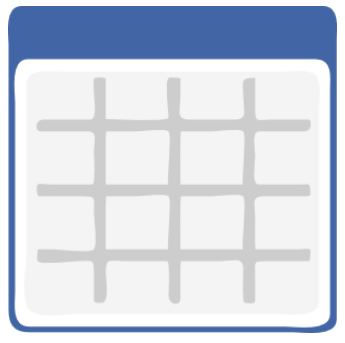

This month's tip for getting more from your Print Envoy implementation!

## Print Envoy New Feature Preview: Print Handler Overview -By Harrison Brazelton <u>harrison.brazelton@cloudinventory.com</u>

This month we are introducing a new way to interact with and view Print Handlers. This is all done through the new form, 'Print Handler Overview'. This form will provide users with a grid view of all Print Handlers, along with the ability to make edits and see how many

Template Rules and Printer Rules exist for each one. This is extremely helpful for users who want to inquire about a large number or all the Print Handlers that are currently active, as previously it could be a tedious task through the traditional 'Print Handlers' form. We have also added the functionality to automatically create placeholder template rules for a Print Handler that has not been enabled before or does not have an active template selection rule.

## Print Handler Overview Form

The path to the form on D365 is as follows: Modules - DSI Print Envoy – Print Handling – Print Handler Overview.

|   | Finance and Operations P | review $\mathcal{P}$ Search for a page |                   |                                  | USMF   Contoso Entertainment System USA | D 🕸            |     | HA |
|---|--------------------------|----------------------------------------|-------------------|----------------------------------|-----------------------------------------|----------------|-----|----|
| = | -13                      | Expand all      Collapse all           |                   |                                  | ⊗                                       | 0 🔍 0          | ď   | 7  |
|   | Accounts payable         | ✓ Periodic                             |                   |                                  |                                         |                |     |    |
|   | Accounts receivable      | Print Log Inquiry                      |                   |                                  |                                         |                |     |    |
|   | Asset management         | Purge Print Log Archive                |                   |                                  |                                         |                |     |    |
|   | Audit workbench          | Print Inventory Labels                 | d Enable override | Confirmation Template Rule Count | Printer Rule Count SQL Query Used Tem   | plate SQL Quer | ÷   |    |
|   | Budgeting                | Print Location Labels                  |                   | 1                                | 2 🗸                                     |                |     |    |
|   | Cash and bank management | Polled Label Log                       |                   | 1                                | 0                                       |                | 11  |    |
|   | Common                   | ✓ Print Handling                       |                   | 1                                | 0                                       |                | 11  |    |
|   | Constitution             | Print Handlers                         |                   | 1                                | 0                                       |                |     |    |
|   | Consolidations           | Print Handler Overview                 | ~                 | 1                                | 0                                       |                |     |    |
|   | Cost accounting          | Template Selection Rules               |                   | 1                                | 0                                       |                |     |    |
|   | Cost management          | Universal Template Fields              |                   | 0                                | 0                                       |                |     |    |
|   | Credit and collections   | Soliversal template Pields             | ~                 | 1                                | 0                                       |                |     |    |
|   | Demo data                | Printer Coniguration                   |                   | 1                                | 0                                       |                |     |    |
| 1 | DSI Print Envoy          | Printers<br>Printer Types              |                   | 0                                | 0                                       |                |     |    |
|   | DSI ScanWorkX            | ✓ Administration                       |                   | 0                                | 0                                       |                |     |    |
|   | Expense management       | Print Envoy Configuration              |                   | 1                                | 0                                       |                |     |    |
|   | Fixed assets             | Print Server Drop Folders              |                   | 1                                | 0                                       |                |     |    |
|   | Flast management         | License and Servers                    |                   | 0                                | 0                                       |                |     |    |
|   | Fleet management         |                                        |                   | 0                                | 0                                       |                |     |    |
|   | General ledger           |                                        |                   | 0                                | 0                                       |                | - I |    |

Note: This form will only appear once you have downloaded and deployed version 77 of Print Envoy.

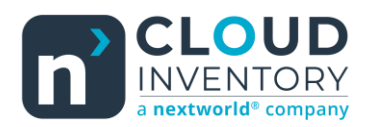

|     | Fin | nance and Operations Preview    | ✓ Search for a p                  | age          |                 |                      |               | USMF   Contoso Entertainment System U | sa 🚨      | ()<br>() | ?   | НА |
|-----|-----|---------------------------------|-----------------------------------|--------------|-----------------|----------------------|---------------|---------------------------------------|-----------|----------|-----|----|
| =   | K   | Edit Options                    |                                   |              |                 |                      |               | ⊗                                     | 0         | 0        | в   | V  |
| ŵ   | P   | Print Handler Overview          |                                   |              |                 |                      |               |                                       |           |          |     |    |
| ☆   | 5   | Standard view ~                 |                                   |              |                 |                      |               |                                       |           |          |     |    |
| (-) | ſ   | 2 Filter                        |                                   |              |                 |                      |               |                                       |           |          |     |    |
|     |     | Description 1                   | Handler Name                      | Enabled      | Enable override | Confirmation Templat | te Rule Count | Printer Rule Count SOL Query Used     | emplate S | OL Ouer  | :   |    |
|     |     | Advanced Warehouse LP Button    | WHSLicensePlate PrintButton       | ~            |                 |                      | 1             | 2 🗸                                   |           |          |     |    |
| 8:= |     | Advanced Warehouse LP Label     |                                   | ~            |                 |                      | 1             | 0                                     |           |          | 11  |    |
|     |     | Advanced Warehouse LP WMDP      | WHSLicensePlate_WMDP              | ~            |                 |                      | 1             | 0                                     |           |          |     |    |
|     |     | Arrival Journal Button          | ArrivalJournal_PrintLinesButton   | ~            |                 |                      | 1             | 0                                     |           |          |     |    |
|     |     | Arrival Journal Post            | ArrivalJournal_Post               | $\checkmark$ | ~               |                      | 1             | 0                                     |           |          |     |    |
|     |     | Containers Close Container      | WHSContainerTable_CloseConta      |              |                 |                      | 1             | 1                                     |           |          |     |    |
|     |     | Containers Pallet labels Button | WHSContainerTable_PrintPalletL    |              |                 |                      | 0             | 0                                     |           |          |     |    |
|     |     | Containers Print Labels On Cont | WHSContainerTable_PrintLabels     |              |                 |                      | 0             | 0                                     |           |          |     |    |
|     |     | Count Journal Button            | CountJournal_PrintLinesButton     | $\checkmark$ | $\checkmark$    |                      | 1             | 0                                     |           |          |     |    |
|     |     | Count Journal Post              | CountJournal_Post                 | $\checkmark$ |                 |                      | 1             | 0                                     |           |          |     |    |
|     |     | Inv Adj Journal Button          | InventoryAdjustmentJournal_Pri    |              |                 |                      | 0             | 0                                     |           |          |     |    |
|     |     | Inv Adj Journal Post            | InventoryAdjustmentJournal_Post   |              |                 |                      | 0             | 0                                     |           |          |     |    |
|     |     | Inventory Label Print           | InventoryLabelPrint               | $\checkmark$ |                 |                      | 1             | 0                                     |           |          |     |    |
|     |     | Location Label Print            | LocationLabelPrint                | $\checkmark$ |                 |                      | 1             | 0                                     |           |          |     |    |
|     |     | Movement Journal Button         | MovementJournal_PrintLinesBut     |              |                 |                      | 0             | 0                                     |           |          |     |    |
|     |     | Movement Journal Post           | MovementJournal_Post              |              |                 |                      | 0             | 0                                     |           |          |     |    |
|     |     | Pick List Reg Button            | PickList_Registration_PrintLinesB |              |                 |                      | 0             | 0                                     |           |          | - 1 |    |

This is the grid view of all Print Handlers currently included in Print Envoy. The functionality of this form is to provide users information about a wide range of Print Handlers that would previously be a tedious process in the original Print Handlers form. This is because you can only see information about a Print Handler one at a time, based on the current row selected by the user. In the example below you can see that I am only provided information about the Print Handler I currently have selected. If I wanted to inquire how many Print Handlers were currently enabled and being used before the addition of the overview form, I would have to select each row manually, then check the values on the right-hand of the screen. Now with the new addition of the overview form, I can easily tell which Print Handlers are being used, override enabled, or if confirmation is enabled.

| P Filter                                    | Standard view ~<br>Print Handlers                 |          |                  |                                        |                       |
|---------------------------------------------|---------------------------------------------------|----------|------------------|----------------------------------------|-----------------------|
| Advanced Warehouse LP But<br><sub>Yes</sub> | Description Confi<br>Advanced Warehouse LP Button | irmation | AOT Query        | Create multi label                     | Sorting Label Records |
| Advanced Warehouse LP Lab<br><sub>Yes</sub> | Handler Name Enabl WHSLicensePlate_PrintButton    | Ves      | Records to Print | Enable override <ul> <li>No</li> </ul> | Template Rule Count   |
| Advanced Warehouse LP W<br>Yes              |                                                   |          |                  |                                        | Printer Rule Count    |
| Arrival Journal Button<br>Yes               | SQL Template Select Statement                     |          |                  |                                        |                       |
| Arrival Journal Post<br><sub>Yes</sub>      | Template Select Statement                         |          |                  |                                        | I                     |
| Containers Close Container                  |                                                   |          |                  |                                        |                       |
| Containers Pallet labels Button             | SQL Select Statement                              |          |                  |                                        |                       |
|                                             | Drint Handler Fields                              |          |                  |                                        |                       |

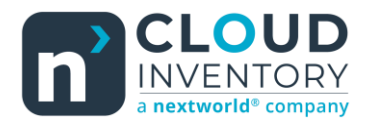

#### New Fields

| Template Rule C | ount | Printer Rule Count SQL Query Used Template SQL Quer | ÷ |
|-----------------|------|-----------------------------------------------------|---|
|                 | 1    | 2 🗸                                                 |   |

With the addition of the overview form also comes four brand-new informational fields.

- **Template Rule Count** This field displays the number of template selection rules are setup for the given Print Handler. This field is also displayed on the default Print Handler form.
- **Printer Rule Count** This field displays the number of printer selection rules that are setup for the given Print Handler. This field is also displayed on the default Print Handler form.
- **SQL Query Used** This is a checkbox field that will tell you if the SQL Select Statement is being used for the given Print Handler.
- Template SQL Query This is a checkbox field that will tell you if the SQL Template Select Statement is being
  used for the given Print Handler.

| P Filter                           | Standard view ∽<br>Print Handlers           |                             |                                       |                    |                       |          |
|------------------------------------|---------------------------------------------|-----------------------------|---------------------------------------|--------------------|-----------------------|----------|
| Advanced Warehouse LP But<br>Yes   | Description<br>Advanced Warehouse LP Button | Confirmation<br>No          | AOT Query                             | Create multi label | Sorting Label Records | ]        |
| Advanced Warehouse LP Lab<br>Yes   | Handler Name WHSLicensePlate_PrintButton    | Enabled<br>Yes              | Records to Print<br>All Rows Combined | Enable override    | Template Rule Count   |          |
| Advanced Warehouse LP W<br>Yes     |                                             |                             |                                       |                    | Printer Rule Count    |          |
| Arrival Journal Button<br>Yes      | SQL Template Select Statement               | it                          |                                       |                    |                       |          |
| Arrival Journal Post<br>Yes        |                                             |                             |                                       |                    |                       |          |
| Containers Close Container         |                                             |                             |                                       |                    |                       | '        |
| Containers Pallet labels Button    | SQL Select Statement                        |                             |                                       |                    |                       | <u> </u> |
| Containers Print Labels On C<br>No | \$select ItemId from InventSum whe          | ere '{WHSLicensePlateLabel1 | .ItemId)' == InventSum.ItemId         |                    |                       | ji -     |
| Count Journal Button               |                                             |                             |                                       |                    |                       |          |

Here is the Print Handler we were examining above on the overview form. You can see that the SQL Select Statement value currently has an active query being used, but the SQL Template Select Statement is blank, therefore it will not be checked on the overview form.

### Automatic Template Selection Rule Creation

Another new feature that comes along with the overview form is the automated template selection rule creation that takes place whenever a user enables a Print Handler that does not already have a template rule in place.

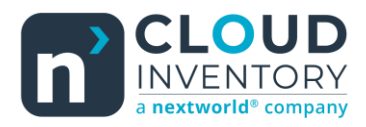

| Image: Second and the second and the sec | Field ID Î   Value Description   PrintHandlerName WHSLicensePlate_PrintButton                                                                                                    | Name<br>HSLicensePlate PrintButton | Label Templa | ite Name<br>er   | Priority    | Label Qty or Field Providing Qty | Override Printer |   |
|----------------------------------------------------------------------------------------------------|----------------------------------------------------------------------------------------------------|------------------------------------|--------------|------------------|-------------|----------------------------------|------------------|---|
| Image: Second second second       | Field ID     Î     Value     Description       Image: PrintHandlerName     Image: PrintButton     Image: PrintButton                                                                                                    |                                    |              | -                |             |                                  | Template Prefix  |   |
| New         Delete                2             Field ID             1             Value          Description                                                                                                    | Image: Second second second | ıle Fields                         |              |                  |             |                                  |                  | - |
| O     O     Field ID     1     Value     Description                                                                                                    | Pield ID     Value     Description       PrintHandlerName     WHSLicensePlate_PrintButton                                                                                                    | – New 📋 Delete                     |              |                  |             |                                  |                  |   |
|                                                                                                    | PrintHandlerName     WHSLicensePlate_PrintButton                                                                                                    | Field ID                           | Ŷ            | Value            | D           | escription                       |                  |   |
| PrintHandlerName     WHSLicensePlate_PrintButton                                                                                                    |                                                                                                    | PrintHandlerName                   |              | WHSLicensePlate_ | PrintButton |                                  |                  |   |
|                                                                                                    |                                                                                                    |                                    |              |                  |             |                                  |                  |   |

After you have enabled a Print Handler, you will see that a template selection rule has been created for you with the Print Handler name filling in the Rule Name field for easier identification. Notice the Label Template Name has a value of 'Placeholder', this is because we have no way of knowing what the template names you have set up in your label engine are. For the new template selection rule to be effectively printing labels, first you must replace the template name, specify a different Override Printer, or make a printer selection rule. Currently the Override Printer field will be automatically populated with the first printer you have setup and enabled once the template rule is dynamically created.

Thanks for making it this far, and I hope that you will be able to find value in this great new feature! We are constantly striving to make user friendly improvements and increase the value of Print Envoy as a whole. Please reach out to me at <u>harrison.brazelton@cloudinventory.com</u> if you have any questions or concerns regarding this new feature, or if you have any ideas of your own that you believe would be beneficial to the functionality or value.